## A How To Guide for: Department Administrative Assistants Office of Vice Chancellor for Academic Affairs Indiana University South Bend

Congratulations! You have been given access rights to IU's Course Questionnaire Data Manager web site.

## https://cqdm.iu.edu

This site allows you to manipulate the data sources that are used to feed the BLUE evaluation system. Starting spring 2018 semester, you will be in charge of validating and if necessary, altering the following information:

- 1) Validate/alter which courses/sections should be evaluated this semester
- 2) Validate/alter which instructor is teaching which section (Faculty are automatically added/updated in the CQDM system based on data provided to the registrar, so in most cases, you should simply correct the data with the registrar's office and let the data transfer over to CQDM)
- 3) Review/Validate which students are enrolled in each class (Students are automatically added and deleted based on their enrollment status, but from time to time, a student may claim that they are enrolled in a section but have not received an email from the system. In such cases, you can validate that they are in fact enrolled in the class, and what is their user-id/email)
- Review/Validate class Start and End period
   (This information is automatically loaded from registrar's data, but from time to time, classes may have alternate start/end periods that are not communicated to the registrar. If you find such a case, you can let the registrar know)

As a department administrator, you can view or alter courses within the department(s) to which you have been given access. After you have validated the data for your department, you may "Finalize" the data for each assigned department. Finalizing means that you have validated the correctness of information in the data manager web site.

| Administrative As | sistant   | NetworkID | Dept 1 | Dept 2 | Dept 3 | Dept 4 | Dept 5 | Dept 6 | Dept 7 | Dept 8 |
|-------------------|-----------|-----------|--------|--------|--------|--------|--------|--------|--------|--------|
| Almaguer          | Christy   | calmague  | PSY    | LBST   |        |        |        |        |        |        |
| Andrade           | Teresa    | tandrade  | POLS   | GEOG   | CJUS   |        |        |        |        |        |
| Ashcraft          | Cheryl    | ashcraft  | EDUC   |        |        |        |        |        |        |        |
| Celmer            | Tara      | tcelmer   | NURS   |        |        |        |        |        |        |        |
| Downs             | Jennie    | jendowns  | BIOL   | CHEM   | ANAT   | MICR   | PHSL   |        |        |        |
| Forsythe          | Karla     | Kamforsy  | BUS    | BUSB   | ECON   |        |        |        |        |        |
| Garcia            | Francisco | fgarcia   | EDUC   | HPER   |        |        |        |        |        |        |
| Hale              | Jessica   | jesshale  | HON    |        |        |        |        |        |        |        |
| Huff              | Angie     | adhuff    | COAS   |        |        |        |        |        |        |        |
| Jean              | Karrie    | kmjean    | GNST   | EALC   | FREN   | GER    | SPAN   |        |        |        |
| Knefley           | Linda     | lknefely  | CSCI   | INFO   | PHYS   | GEOL   | AST    | COGS   | CNIT   |        |
| Markham           | Sharquida | smarkham  | AHLT   | HSC    | CLS    |        |        |        |        |        |
| Mendenhall        | Pam       | pmendenh  | JOUR   | THTR   | FINA   | INMS   | MUS    | TEL    | SPCH   | COMU   |
| Miller            | Joanne    | jomiller  | MATH   |        |        |        |        |        |        |        |
| Piekarski         | Kathi     | kpiekars  | SOC    | ANTH   | WGS    | SUST   |        |        |        |        |
| Pontius           | Victoria  | vpontius  | HIST   | PHIL   | REL    | COGS   | AHST   |        |        |        |

Table 1 below represents which department administrators have access to which department data:

| Highland | Kathi  | kathruss | BUS  | BUSB | ECON |  |  |  |
|----------|--------|----------|------|------|------|--|--|--|
| Szczypka | Sue    | sszczypk | DHYG |      |      |  |  |  |
| Weber    | Rachel | racweber | ENG  | CMLT | LING |  |  |  |

 To start the process, point your browser to <u>https://cqdm.iu.edu</u> and login to the system. You should see a page similar to the following: (perhaps without the "Admin Tools" button.) (also your text may provide different information)

| Course Questionnaire Data Ma × +                                                                                                    |                                                                              |                                                  |                                   |        |          | -         |                      | ×               |
|----------------------------------------------------------------------------------------------------|------------------------------------------------------------------------------|--------------------------------------------------|-----------------------------------|--------|----------|-----------|----------------------|-----------------|
| ( ) A https://cqdm.iu.edu/?casticket=ST-! 90% C Q. Search                                                                                                    | ☆ 自                                                                          | +                                                | Â                                 | ◙      | ₩ -      | 0         | ≡                    | •               |
|                                                                                                    |                                                                              |                                                  |                                   |        |          |           |                      |                 |
| Welcome to the Course Questionnaire Data                                                                                                    | a Manage                                                                     | r                                                |                                   |        |          |           |                      |                 |
| As a campus administrator, you have the ability to alter all courses in the data mar<br>departments to which you have access. You can also add or remove department a<br>campus(es). Department admins can only view or alter courses within the departr<br>assigned. In addition to altering courses within a department, department admins<br>assigned departments. Finalizing means the courses are correctly set in the data | nager for the<br>admins for you<br>ments to whic<br>may also "Fi<br>manager. | campuse<br>ur authori<br>h they ha<br>nalize" th | is and<br>ized<br>ave been<br>eir |        |          |           |                      |                 |
| As a campus administrator, you can also "hide" courses you do not want department application logs for actions taken by you and the department admins on your cam                                                                                                    | ent admins to<br>npus(es).                                                   | see and                                          | view the                          |        |          |           |                      |                 |
| Admin Edit Finalize<br>Tools Course Info Course Info                                                                                                    | Public<br>View                                                               |                                                  |                                   |        |          |           |                      |                 |
| FULFILLING the PROMI                                                                                                    | SE                                                                           |                                                  |                                   |        |          |           |                      |                 |
| Copyright ©2017 The Trustees of Indiana University, Copyright Complaints                                                                                                    | CQDM ma                                                                      | ster@b6                                          | 87346 -                           | Server | esweblms | scp02.uit | Privacy<br>ts.iu.edu | Notice<br>(PRD) |
|                                                                                                    |                                                                              |                                                  |                                   |        |          |           |                      |                 |
|                                                                                                    |                                                                              |                                                  |                                   |        |          |           |                      |                 |

2) Now click the "Edit Course Info" button.

3) The current "Semester" should be selected by default, however if it is not, select it from the dropdown list.

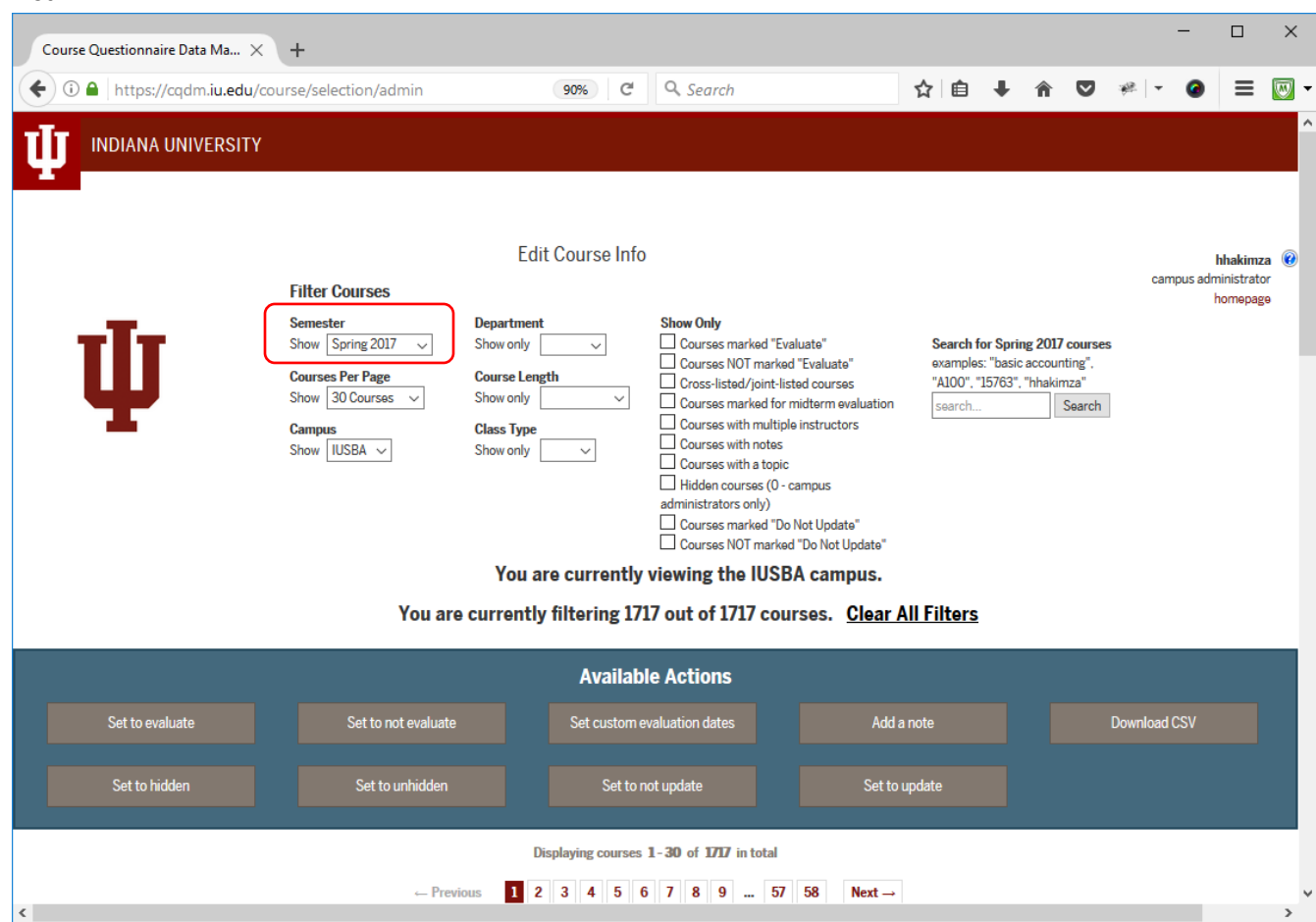

4) The default "Campus" should be IUSBA, if it is not, select it from the dropdown list.

| INDIANA UNIVERSITY       Edit Course Info       Made         Edit Course Info       Filter Courses       Search       Image: Course administration of the second of the second of th | Interse/leaded/www.edu/course/selection/widmin       Image: Coll Search       Image: Coll Search       Image: Coll Sea                                                                                                    |                          | · ^ (T                                                                                            |                                                                                      |                                                                                                    | 11.00                                                                                                    |                                               |                                             |                                           |         |           |                       |
|----------------------------------------------------------------------------------------------------|----------------------------------------------------------------------------------------------------|--------------------------|---------------------------------------------------------------------------------------------------|--------------------------------------------------------------------------------------|----------------------------------------------------------------------------------------------------|----------------------------------------------------------------------------------------------------|-----------------------------------------------|---------------------------------------------|-------------------------------------------|---------|-----------|-----------------------|
| DIANA UNIVERSITY       Edit Course Info       Induction         Edit Course Info       Edit Course Info       Semester         Filter Courses       Semester       Papertment       Courses mained "Evaluate"       Seech for Spring 2017 courses         Some offy       Courses NOT mained "Evaluate"       Courses mained "Evaluate"       Seech for Spring 2017 courses       Seech for Spring 2017 courses         Some offy       Courses with offer matter maintails entructors       Courses with notes       Courses with notes       Courses with notes         Courses mained "Courses       Courses with notes       Courses with notes       Search       Search         Courses mained "Course with notes       Courses with notes       Courses with notes       Search       Search         Courses mained "Course with notes       Courses mained "Course with notes       Courses with notes       Search       Search         Courses mained "Course with notes       Courses mained "Course with notes       Courses with notes       Search       Search         Courses mained "Course with notes       Courses mained "Courses with notes       Courses with notes       Courses with notes       Search                                                                                                    | Image: Property of the constraint of the constraintof the constraint of the constraint of the constraint of | ) 🛈 🔒 https://cqdm.iu.ee | du/course/selection/admin                                                                         | 90%                                                                                  | C Q Search                                                                                                    | 1                                                                                                    |                                               | + ñ                                         | 0                                         | 42 ·    | 0         | =                     |
| Edit Course Info     Making<br>Campor       Semetiter     Oppartment     Show Ohy     Search for Spring 2017 occurses<br>Campor Reging     Search for Spring 2017 occurses<br>Campor Reging                                                                                                    | <b>Difference Difference Difference</b> </td <td></td> <td>ПҮ</td> <td></td> <td></td> <td></td> <td></td> <td></td> <td></td> <td></td> <td></td> <td></td>                                                                                                    |                          | ПҮ                                                                                                |                                                                                      |                                                                                                    |                                                                                                    |                                               |                                             |                                           |         |           |                       |
| Filter Konsteiner     Department     Show Only     Consector     Show Only     Consector     Search for Spring 2007 occurse     Search for Spring 2007 occurse       Show Only     Consector     Consector     Consector     Consector     Stow Only     Consector     Stow Only     Consector     Stow Consector     Stow Conly     Consector     Consector     Consector     Stow Consector     Stow Consector     Stow Consector     Consector     Consector     Consector     Stow Consector     Stow Consector     Stow Consector     Consector     Consector     Consector     Stow Consector     Stow Consector     <                                                                                                    | Image: Some Some Some Some Some Some Some Some                                                                                                    |                          | Cittae Oursean                                                                                    | Edit Course                                                                          | Info                                                                                                    |                                                                                                    |                                               |                                             |                                           | ci      | impus adn | hhakimz<br>ninistrate |
| You are currently viewing the IUSRA campus                                                                                                    | You are currently filtering 1717 out of 1717 courses. <u>Clear All Filters</u><br>Available Actions                                                                                                    | Ψ                        | Senseter<br>Show (Sorng 2017 →)<br>Courses Per Page<br>Show (Stora ↔)<br>Campon<br>Show (SUSBA →) | Department Show only Course Length Show only Class Type Show only Volume are current | Stew Only Courses marked Te Courses Introduction Courses Introduction Courses with motes Courses with motes Courses with motes Courses with motes Courses with a table Course with a table Course with a table Course NOT market the ubaculate Ata LIIIS2 | aluste"<br>d'Evaluste"<br>de courses<br>militarm evaluation<br>e instructors<br>campus<br>Not Update"<br>d'Do Not Update"<br>d'Do Not Update | Search fo<br>examples<br>"Al00", "I<br>search | or Spring 20<br>"Dasic acco<br>15763" "Hval | 17 courses<br>inting",<br>impa"<br>Search |         |           | homepag               |
|                                                                                                    |                                                                                                    | Set to evaluate          | Set to not evaluate                                                                               | Set cu                                                                               | tom evaluation dates                                                                                                    | Add a no                                                                                                    |                                               |                                             |                                           | Jownica | acsv      |                       |

5) Depending on your access rights (see table 1 on page 1), you will have access to several departments' data. For example, Ms. Linda Knefely has access to the following department courses:

|--|

6) Pick one of the departments from the "Department" dropdown list (for example, CSCI). Note that the system will filter out a number of courses (in this case 54 courses from a total of 1717). See the next two images for details:

| C | Course Que                                                     | stionna                           | ire Dat | a Ma ×    | +                                                      |                                                                        |                            |                                                                                             |                           |                    |                                                                                                    |                                                                                                    |                                       |                                           |                                        |                                                  |                     | -             |                                   | ×                |
|---|----------------------------------------------------------------|-----------------------------------|---------|-----------|--------------------------------------------------------|------------------------------------------------------------------------|----------------------------|---------------------------------------------------------------------------------------------|---------------------------|--------------------|----------------------------------------------------------------------------------------------------|----------------------------------------------------------------------------------------------------|---------------------------------------|-------------------------------------------|----------------------------------------|--------------------------------------------------|---------------------|---------------|-----------------------------------|------------------|
| • | ) 🛈 🖴                                                          | https:,                           | //cqdn  | n.iu.edu/ | course/s                                               | election/a                                                             | dmin                       |                                                                                             | 90%                       | G, C               | Search                                                                                                    |                                                                                                    | ☆                                     | Ê                                         | + 1                                    | r 🗸                                              | ** -                | 0             | ≡                                 |                  |
| Į |                                                                | DIANA                             | UNIV    | ERSITY    | ,                                                      |                                                                        |                            |                                                                                             |                           |                    |                                                                                                    |                                                                                                    |                                       |                                           |                                        |                                                  |                     |               |                                   |                  |
|   | Ļ                                                              | þ                                 | ſ       |           | Filte<br>Semu<br>Show<br>Cour:<br>Show<br>Cami<br>Show | er Courses<br>ester<br>/ Spring 20:<br>/ 30 Course<br>pus<br>/ IUSBA ~ | 5<br>17 ~ ~<br>2<br>15 ~ ~ | Edi<br>Department<br>Show only [<br>Course Leng<br>Show only [<br>Class Type<br>Show only [ | t Course<br>CSCI ~<br>gth | e Info             | Show Only<br>Courses markee<br>Cross-listed/joi<br>Cross-listed/joi<br>Courses with m<br>Courses with m<br>Courses with a<br>Hidden courses<br>dministrators only<br>Courses markee<br>Courses NOT m | d "Evaluate"<br>nt-listed course<br>d for midterm ev<br>ultiple instructo<br>ytes<br>(0 - campus<br>)<br>d "Do Not Updat<br>arkad "Do Not L | "<br>saluation<br>rs<br>9"<br>lodata" | Search freexamples<br>"A100". "<br>search | or Spring<br>s: "basic a<br>15763", "ł | 2017 counting"<br>ccounting"<br>hakimza"<br>Sear | ca<br>rses<br>ch    | mpus ad       | hhakimz<br>Iministratu<br>homepag | za 😢<br>or<br>ge |
|   |                                                                |                                   |         |           |                                                        |                                                                        |                            | You a                                                                                       | re curre                  | ntly vie           | wing the IU                                                                                                    | SBA camp                                                                                                    | us.                                   |                                           |                                        |                                                  |                     |               |                                   |                  |
|   |                                                                |                                   |         |           |                                                        |                                                                        | You are                    | e currenti                                                                                  | y filteri                 | -<br>ng 54 օւ      | ut of 1717 co                                                                                                    | ourses. <u>C</u>                                                                                                    | lear All Fi                           | ters                                      |                                        |                                                  |                     |               |                                   |                  |
|   |                                                                |                                   |         |           |                                                        |                                                                        |                            |                                                                                             | Ava                       | nilable A          | ctions                                                                                                    |                                                                                                    |                                       |                                           |                                        |                                                  |                     |               |                                   |                  |
|   |                                                                | Set to evaluate Set to not eval   |         |           |                                                        |                                                                        | not evaluate               |                                                                                             | Set cu                    | stom evalua        | ation dates                                                                                                    |                                                                                                    | Add a note                            |                                           |                                        |                                                  | Downloa             | d CSV         |                                   |                  |
|   |                                                                | Set to evaluate Set to not evalue |         |           |                                                        | o unhidden                                                             |                            |                                                                                             | Set to not up             | odate              |                                                                                                    | Set to updat                                                                                                    | e                                     |                                           |                                        |                                                  |                     |               |                                   |                  |
|   |                                                                |                                   |         |           |                                                        |                                                                        |                            | C                                                                                           | )isplaying c              | ourses 1-3         | 30 of 54 in total                                                                                                    |                                                                                                    |                                       |                                           |                                        |                                                  |                     |               |                                   |                  |
|   |                                                                |                                   |         |           |                                                        |                                                                        |                            |                                                                                             | ← Previo                  | us 1               | 2 Next →                                                                                                    |                                                                                                    |                                       |                                           |                                        |                                                  |                     |               |                                   |                  |
|   | Do<br>Alt Not Class<br>Evaluate Dept Dept Update Course Number |                                   |         |           |                                                        |                                                                        | De                         | escription                                                                                  | Т                         | Clas:<br>opic Type | s<br>e Instructor(s)                                                                                                    | Enrollment                                                                                                    | Cross/Joint<br>Listed                 | Class<br>Start                            | Class<br>End                           | Length                                           | Midterm<br>Evaluate | Eval<br>Start | Eval<br>End                       | Note             |
|   | *                                                              | CSCI                              |         |           | A106                                                   | 2361                                                                   | INTRODUCT                  | TION TO COMPU                                                                               | TING                      | LEC                | HTDINH                                                                                                    | 46                                                                                                    |                                       | 01/09                                     | 05/06                                  | Regular                                          |                     |               |                                   |                  |
|   | *                                                              | CSCI                              |         |           | A106                                                   | 2362                                                                   | INTRODUCT                  | TION TO COMPU                                                                               | TING                      | LAB                | MSCHEESS                                                                                                    | 24                                                                                                    |                                       | 01/09                                     | 05/06                                  | Regular                                          |                     |               |                                   |                  |
|   | *                                                              | CSCI                              |         |           | A106                                                   | 2363                                                                   | INTRODUCT                  | TION TO COMPU                                                                               | TING                      | LEC                | CWWOLF                                                                                                    | 12                                                                                                    |                                       | 01/09                                     | 05/06                                  | Regular                                          |                     |               |                                   |                  |
|   | -                                                              | CSCI                              |         |           | A106                                                   | 2364                                                                   | INTRODUCT                  |                                                                                             | TING                      | LAB                | MSCHEESS                                                                                                    | 22                                                                                                    |                                       | 01/09                                     | 05/06                                  | Regular                                          |                     |               |                                   |                  |
|   | *                                                              | CSCI                              |         |           | A106                                                   | 2366                                                                   | INTRODUCT                  | TION TO COMPU                                                                               | TING                      | LAB                | MSCHEESS                                                                                                    | 20                                                                                                    |                                       | 01/09                                     | 05/06                                  | Regular                                          |                     |               |                                   |                  |
| < |                                                                |                                   |         |           |                                                        |                                                                        |                            |                                                                                             |                           |                    |                                                                                                    |                                                                                                    |                                       |                                           |                                        |                                                  |                     |               |                                   | >                |

| c | ourse Que | estionna | ire Dat     | a Ma $	imes$  | +        |                 |                              |          |               |               |            |                       |                |              |         |                     | -             |             | >    | <  |
|---|-----------|----------|-------------|---------------|----------|-----------------|------------------------------|----------|---------------|---------------|------------|-----------------------|----------------|--------------|---------|---------------------|---------------|-------------|------|----|
| ¢ | ) 🛈 🖴     | https:/  | //cqdn      | n.iu.edu/     | course/s | election/a      | admin                        | 90% C    | Q             | Search        |            | ☆                     | Ê              | + -          | r 🛡     | ** -                | 0             | ≡           | W    | 1. |
|   |           |          |             |               |          |                 |                              | -,       |               |               |            |                       |                |              |         |                     |               |             |      | ,  |
|   |           |          |             | Do            |          |                 |                              | Previous | 1 2           | Next →        |            |                       |                |              |         |                     |               |             |      |    |
|   | Evaluate  | Dept     | Alt<br>Dept | Not<br>Update | Course   | Class<br>Number | Description                  | Торіс    | Class<br>Type | Instructor(s) | Enrollment | Cross/Joint<br>Listed | Class<br>Start | Class<br>End | Length  | Midterm<br>Evaluate | Eval<br>Start | Eval<br>End | Note |    |
|   | *         | CSCI     |             |               | A106     | 2361            | INTRODUCTION TO COMPUTING    |          | LEC           | HTDINH        | 46         |                       | 01/09          | 05/06        | Regular |                     |               |             |      | 1  |
|   | 4         | CSCI     |             |               | A106     | 2362            | INTRODUCTION TO COMPUTING    | ì        | LAB           | MSCHEESS      | 24         |                       | 01/09          | 05/06        | Regular |                     |               |             |      |    |
|   |           | CSCI     |             |               | A106     | 2363            | INTRODUCTION TO COMPUTING    | ì        | LEC           | CWWOLF        | 12         |                       | 01/09          | 05/06        | Regular |                     |               |             |      |    |
|   |           | CSCI     |             |               | A106     | 2364            | INTRODUCTION TO COMPUTING    | ì        | LAB           | KTRAXLER      | 22         |                       | 01/09          | 05/06        | Regular |                     |               |             |      |    |
|   |           | CSCI     |             |               | A106     | 2365            | INTRODUCTION TO COMPUTING    | ì        | LEC           | MSCHEESS      | 37         |                       | 01/09          | 05/06        | Regular |                     |               |             |      |    |
|   | *         | CSCI     |             |               | A106     | 2366            | INTRODUCTION TO COMPUTING    | ì        | LAB           | MSCHEESS      | 20         |                       | 01/09          | 05/06        | Regular |                     |               |             |      |    |
|   |           | CSCI     |             |               | A106     | 2367            | INTRODUCTION TO COMPUTING    | ì        | LAB           | KTRAXLER      | 17         |                       | 01/09          | 05/06        | Regular |                     |               |             |      |    |
|   | *         | CSCI     |             |               | A106     | 2368            | INTRODUCTION TO COMPUTING    | ì        | LEC           | LIGYU         | 33         |                       | 01/09          | 05/06        | Regular |                     |               |             |      |    |
|   | 1         | CSCI     |             |               | A106     | 2369            | INTRODUCTION TO COMPUTING    | ì        | LAB           | MHOLLOWA      | 13         |                       | 01/09          | 05/06        | Regular |                     |               |             |      |    |
|   | *         | CSCI     |             |               | A106     | 2370            | INTRODUCTION TO COMPUTING    | ì        | LAB           | KTRAXLER      | 20         |                       | 01/09          | 05/06        | Regular |                     |               |             |      |    |
|   | *         | CSCI     |             |               | A593     | 2372            | COMPUTER STRUCTURES          |          | LEC           | LIQZHANG      | 4          | JL                    | 01/09          | 05/06        | Regular |                     |               |             |      |    |
|   | *         | CSCI     |             |               | A594     | 2373            | DATA STRUCTURES              |          | LEC           | DSURMA        | 1          | JL                    | 01/09          | 05/06        | Regular |                     |               |             |      |    |
|   | *         | CSCI     |             |               | B503     | 2374            | ALGORITHMS DESIGN AND ANALYS | SIS      | LEC           | DVRAJITO      | 4          | JL                    | 01/09          | 05/06        | Regular |                     |               |             |      |    |
|   | *         | CSCI     |             |               | C101     | 2375            | COMPUTER PROGRAMMING I       |          | LEC           | MNAIR         | 13         | CL-JL                 | 01/09          | 05/06        | Regular |                     |               |             |      |    |
|   | 1         | CSCI     |             |               | C101     | 2376            | COMPUTER PROGRAMMING I       |          | LEC           | HTDINH        | 18         | CL-JL                 | 01/09          | 05/06        | Regular |                     |               |             |      |    |
|   | 1         | CSCI     |             |               | C201     | 2377            | COMPUTER PROGRAMMING II      |          | LEC           | LIGYU         | 13         | CL-JL                 | 01/09          | 05/06        | Regular |                     |               |             |      |    |
|   | 1         | CSCI     |             |               | C201     | 2378            | COMPUTER PROGRAMMING II      |          | LEC           | JWOLFER       | 13         | CL-JL                 | 01/09          | 05/06        | Regular |                     |               |             |      |    |
|   | 1         | CSCI     |             |               | C243     | 2379            | INTRO TO DATA STRUCTURES     |          | LEC           | DSURMA        | 6          | JL                    | 01/09          | 05/06        | Regular |                     |               |             |      |    |
|   | *         | CSCI     |             |               | C335     | 2380            | COMPUTER STRUCTURES          |          | LEC           | LIQZHANG      | 13         | JL                    | 01/09          | 05/06        | Regular |                     |               |             |      |    |
|   | *         | CSCI     |             |               | C435     | 2381            | OPERATING SYSTEMS 1          |          | LEC           | JWOLFER       | 25         |                       | 01/09          | 05/06        | Regular |                     |               |             |      |    |
|   | *         | CSCI     |             |               | C455     | 2382            | ANALYSIS OF ALGORITHMS I     |          | LEC           | DVRAJITO      | 25         | JL                    | 01/09          | 05/06        | Regular |                     |               |             |      |    |
|   | *         | CSCI     |             |               | Y398     | 2383            | INTRNSHP IN PROFESSIONAL PRA | AC .     | IND           | HHAKIMZA      | 1          |                       | 01/09          | 05/06        | Regular |                     |               |             |      |    |
|   | *         | CSCI     |             |               | Y790     | 2384            | GRADUATE INDEPENDENT STUD    | Y        | IND           | MSHAFII       | 1          |                       | 01/09          | 05/06        | Regular |                     |               |             |      |    |
|   | *         | CSCI     |             |               | A504     | 2885            | INTRODUCTORY C++ PROGRAMMI   | NG       | LEC           | MNAIR         | 0          | CL-JL                 | 01/09          | 05/06        | Regular |                     |               |             |      |    |
|   | *         | CSCI     |             |               | A504     | 2886            | INTRODUCTORY C++ PROGRAMMI   | NG       | LEC           | HTDINH        | 0          | CL-JL                 | 01/09          | 05/06        | Regular |                     |               |             |      |    |
|   | *         | CSCI     |             |               | A506     | 2887            | OBJECT-ORIENTED PROGRMG C+   | +        | LEC           | JWOLFER       | 3          | CL-JL                 | 01/09          | 05/06        | Regular |                     |               |             |      |    |

- 7) The next step is to determine which courses should (or should not) be evaluated this semester. Typically, by default your campus administrator has set every course to be evaluated. You need to decide which courses should (or should not) be evaluated this semester. Below are a few reasons why you may not want to evaluate a section.
  - a. The section has only a couple of students and having them complete an evaluation would compromise their anonymity.
  - b. The section has been cancelled, or it has zero students, and you don't want to clutter the faculty's email with useless notifications from BLUE.

Once you have identified which courses should not be evaluated, check the corresponding **checkbox(es)** (to the left of the courses), then click the **"Set to not evaluate"** button. Once a popup dialog box appears, select the **"Set Checked"** button. (See image below)

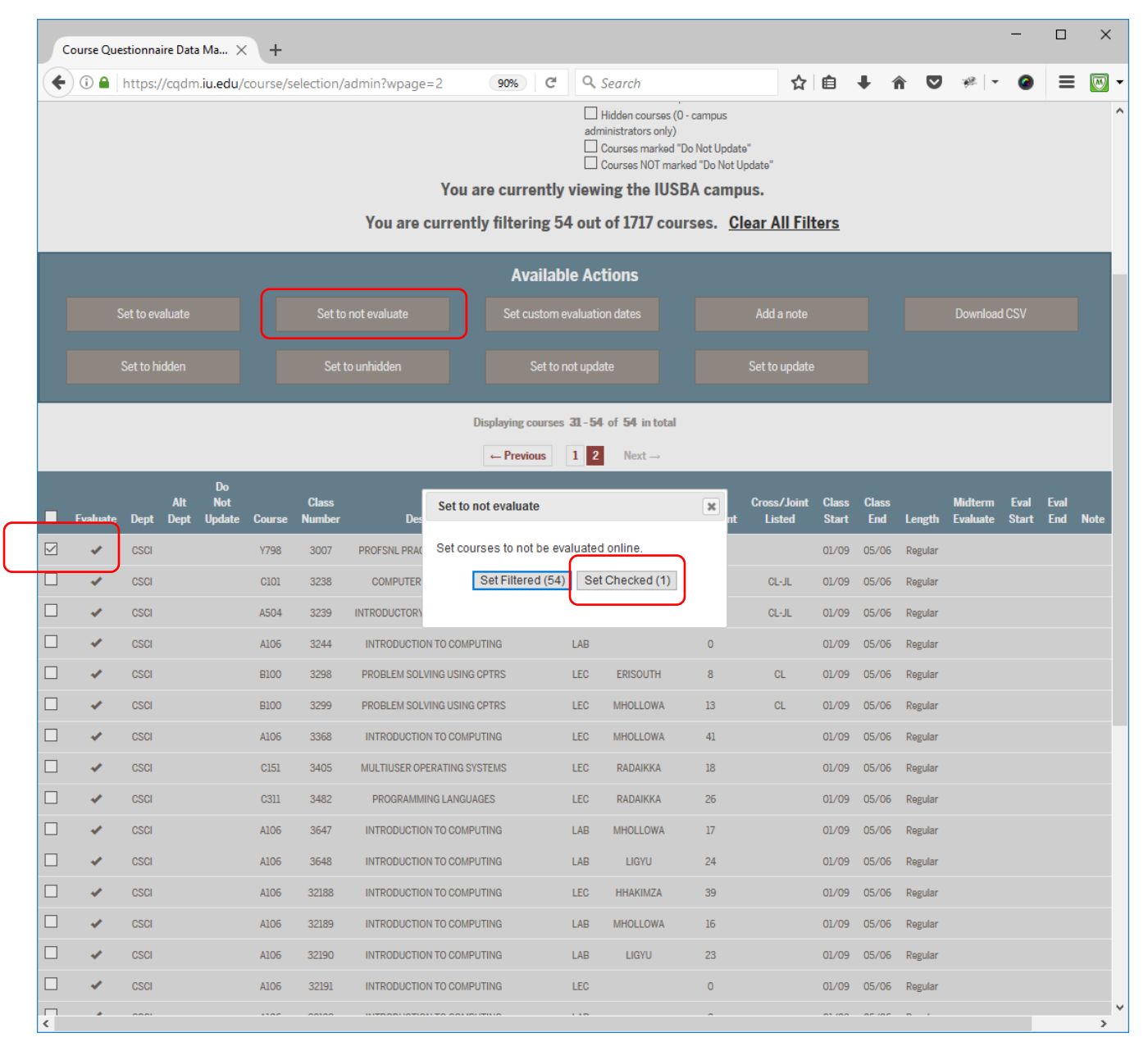

Now you should see the Checkbox under the "Evaluate" column for this course disappear. See image below:

| Ca | ourse Que                                                      | stionnaire Data                   | a Ma ×     | +                                                   |                                                                                   |                                |                                                                                              |               |                  |                                                                                                    |                                                                                                    |                                     |                                             |                                                |                                      |                     | -             |                               | ×                   |   |
|----|----------------------------------------------------------------|-----------------------------------|------------|-----------------------------------------------------|-----------------------------------------------------------------------------------|--------------------------------|----------------------------------------------------------------------------------------------|---------------|------------------|----------------------------------------------------------------------------------------------------|----------------------------------------------------------------------------------------------------|-------------------------------------|---------------------------------------------|------------------------------------------------|--------------------------------------|---------------------|---------------|-------------------------------|---------------------|---|
| 4  | (i) 🔒 🛛                                                        | https://cqdm                      | n.iu.edu/a | course/s                                            | selection/                                                                        | admin                          |                                                                                              | 90%           | ୯ ୍              | Search                                                                                                    |                                                                                                    | ☆                                   | Ê                                           | <b>↓</b> 1                                     | r 🗸                                  | *                   | 0             | ≡                             | W                   | • |
| Ч  |                                                                | DIANA UNIV                        | ERSITY     |                                                     |                                                                                   |                                |                                                                                              |               |                  |                                                                                                    |                                                                                                    |                                     |                                             |                                                |                                      |                     |               |                               |                     | ^ |
|    | Ļ                                                              | þ                                 |            | Filte<br>Sem<br>Shov<br>Cour<br>Shov<br>Cam<br>Shov | er Course<br>ester<br>V Spring 20<br>rses Per Pag<br>V 30 Cours<br>pus<br>V IUSBA | rs<br>017 ~ ↓<br>ge<br>wes ~ ↓ | Edit<br>Department<br>Show only [<br>Course Leng<br>Show only [<br>Class Type<br>Show only [ | t Course I    | nfo<br>sar       | ow Only<br>Courses marked<br>Courses NOT mi<br>Cross-listed/join<br>Courses with mo<br>Courses with no<br>Courses with a t<br>Hidden courses<br>ministrators only<br>Courses marked | "Evaluate"<br>rked "Evaluate<br>rt-listed course<br>for midterm ev<br>ditliple instructo<br>tes<br>opic<br>(0 - campus<br>)<br>"Do Not Updat | 9"<br>xs<br>valuation<br>xrs<br>te" | Search f<br>examples<br>"A100". "<br>search | o <b>r Spring</b><br>:: "basic a<br>15763", "h | 2017 court<br>ccounting"<br>hakimza" | ci<br>rses<br>ch    | ampus ad      | hhakim<br>Iministra<br>homepa | nza 😢<br>tor<br>nge | 1 |
|    |                                                                |                                   |            |                                                     |                                                                                   |                                |                                                                                              |               |                  | Courses NOT ma                                                                                                    | arked "Do Not L                                                                                                    | Jpdate"                             |                                             |                                                |                                      |                     |               |                               |                     |   |
|    |                                                                |                                   |            |                                                     |                                                                                   |                                | You a                                                                                        | re curren     | tly viev         | ing the IUS                                                                                                    | SBA camp                                                                                                    | )us.                                |                                             |                                                |                                      |                     |               |                               |                     |   |
|    |                                                                |                                   |            |                                                     |                                                                                   | You are                        | e currently                                                                                  | y filtering   | g 54 ou          | t of 1717 co                                                                                                    | urses. <u>C</u>                                                                                                    | lear All Fil                        | <u>ters</u>                                 |                                                |                                      |                     |               |                               |                     |   |
|    |                                                                |                                   |            |                                                     |                                                                                   |                                |                                                                                              | Avail         | able Ad          | ctions                                                                                                    |                                                                                                    |                                     |                                             |                                                |                                      |                     |               |                               |                     |   |
|    | s                                                              | Set to evaluate Set to not evalua |            |                                                     |                                                                                   | not evaluate                   |                                                                                              | Set custo     | om evaluat       | ion dates                                                                                                    |                                                                                                    | Add a note                          |                                             |                                                |                                      | Downloa             | d CSV         |                               |                     |   |
|    |                                                                |                                   |            |                                                     |                                                                                   |                                |                                                                                              |               |                  |                                                                                                    |                                                                                                    |                                     |                                             |                                                |                                      |                     |               |                               |                     |   |
|    |                                                                | Set to hidden                     |            |                                                     | Set 1                                                                             | to unhidden                    |                                                                                              | Set           | to not upo       | late                                                                                                    |                                                                                                    | Set to updat                        |                                             |                                                |                                      |                     |               |                               |                     |   |
|    |                                                                |                                   |            |                                                     |                                                                                   |                                | D                                                                                            |               | 20.6             |                                                                                                    |                                                                                                    |                                     |                                             |                                                |                                      |                     |               |                               |                     |   |
|    |                                                                |                                   |            |                                                     |                                                                                   |                                | Di                                                                                           | spiaying coul | ses 31-5         | Novt                                                                                                    | 1                                                                                                    |                                     |                                             |                                                |                                      |                     |               |                               |                     |   |
|    | Do<br>Alt Not Class<br>Evaluate Dept Dept Update Course Number |                                   |            |                                                     |                                                                                   |                                | escription                                                                                   | Top           | Class<br>ic Type | Instructor(s)                                                                                                    | Enrollment                                                                                                    | Cross/Joint<br>Listed               | Class<br>Start                              | Class<br>End                                   | Length                               | Midterm<br>Evaluate | Eval<br>Start | Eval<br>End                   | Note                |   |
|    |                                                                | CSCI                              |            | Y798                                                | 3007                                                                              | PROFSNL PR                     | ACTICUM/INTER                                                                                | NSHP          | IND              | HHAKIMZA                                                                                                    | 0                                                                                                    |                                     | 01/09                                       | 05/06                                          | Regular                              |                     |               |                               |                     |   |
|    | 1                                                              | CSCI                              |            | C101                                                | 3238                                                                              | COMPUTE                        | R PROGRAMMIN                                                                                 | IG I          | LEC              | MSCHEESS                                                                                                    | 19                                                                                                    | CL-JL                               | 01/09                                       | 05/06                                          | Regular                              |                     |               |                               |                     |   |
|    | *                                                              | CSCI                              |            | A504                                                | 3239                                                                              | INTRODUCTOR                    | RY C++ PROGRA                                                                                | MMING         | LEC              | MSCHEESS                                                                                                    | 0                                                                                                    | CL-JL                               | 01/09                                       | 05/06                                          | Regular                              |                     |               |                               |                     |   |
|    | *                                                              | CSCI                              |            | A106                                                | 3244                                                                              | INTRODUCT                      | ION TO COMPU                                                                                 | TING          | LAB              |                                                                                                    | 0                                                                                                    |                                     | 01/09                                       | 05/06                                          | Regular                              |                     |               |                               |                     |   |
|    | *                                                              | CSCI                              |            | B100                                                | 3298                                                                              | PROBLEM SC                     | DLVING USING C                                                                               | PTRS          | LEC              | ERISOUTH                                                                                                    | 8                                                                                                    | CL                                  | 01/09                                       | 05/06                                          | Regular                              |                     |               |                               |                     |   |
|    | 1                                                              | CSCI                              |            | B100                                                | 3299                                                                              | PROBLEM SC                     | DLVING USING C                                                                               | PTRS          | LEC              | MHOLLOWA                                                                                                    | 13                                                                                                    | CL                                  | 01/09                                       | 05/06                                          | Regular                              |                     |               |                               |                     | ~ |

Now this course will not generate useless notification to faculty and students.

If you make a mistake, you can reverse the process by clicking the checkbox again and then clicking the "**Set to** evaluate" button.

- 8) Another useful function may be for you to change the instructor name for a course. As of spring 2017, instructor information should be updated automatically when you submit your instructor changes to the registrar, but in case there are still issues, you can manually change it in CQDM, and that information will migrate to BLUE within 24 hours.
- 9) To change the instructor for a class, click the instructor's network ID. A popup window will appear (see below).

| C | Course Que | stionna   | ire Dat     | a Ma 🗡              | ( +                                                |                                                                                 |                            |                                                               |                                                             |                   |                                                                                                    |                                                                                                    |                                          |             |                                             |                                        |                                             |                                    |               | -             |                               | ×                |
|---|------------|-----------|-------------|---------------------|----------------------------------------------------|---------------------------------------------------------------------------------|----------------------------|---------------------------------------------------------------|-------------------------------------------------------------|-------------------|----------------------------------------------------------------------------------------------------|----------------------------------------------------------------------------------------------------|------------------------------------------|-------------|---------------------------------------------|----------------------------------------|---------------------------------------------|------------------------------------|---------------|---------------|-------------------------------|------------------|
| 4 | )          | https:/   | //cqdn      | n. <b>iu.edu</b> /  | course/s                                           | selection/                                                                      | admin                      |                                                               | 909                                                         | % C'              | Q Search                                                                                                    |                                                                                                    |                                          | ☆           | Ê                                           | + -                                    | <u>ک</u> ش                                  | *                                  | *   *         | 0             | ≡                             |                  |
| Į |            | DIANA     | UNIV        | ERSITY              | 1                                                  |                                                                                 |                            |                                                               |                                                             |                   |                                                                                                    |                                                                                                    |                                          |             |                                             |                                        |                                             |                                    |               |               |                               |                  |
|   | Ļ          | þ         | ſ           |                     | Filt<br>Sem<br>Shov<br>Cour<br>Shov<br>Cam<br>Shov | er Course<br>ester<br>Spring 21<br>rses Per Pag<br>V 30 Cours<br>pus<br>V IUSBA | 25<br>017 ><br>ge<br>ses > | Departs<br>Show of<br>Course<br>Show of<br>Class T<br>Show of | Edit Cou<br>ment<br>nly CSCI<br>Length<br>nly<br>ype<br>nly | urse Info         | Show Only<br>Courses ma<br>Courses NO<br>Courses NO<br>Courses wit<br>Courses wit<br>Courses wit<br>Hidden cou<br>administrators<br>Courses ma | rked "Evaluate"<br>T marked "Evaluat<br>Vjoint-listed cours<br>rked for midterm (<br>h multiple instruct<br>h notes<br>h a topic<br>"ses (O - campus<br>only)<br>rked "Do Not Upda | te"<br>ses<br>evaluation<br>tors<br>ate" | S<br>e<br>" | Gearch fr<br>xamples<br>A100". ":<br>search | or Spring<br>:: "basic a<br>15763", "I | g 2017 coo<br>accounting<br>hhakimza<br>Sea | urses<br>3 <sup>r.</sup> -<br>arch | can           | npus adr      | hhakim<br>ninistrat<br>homepa | za 😢<br>or<br>g9 |
|   |            |           |             |                     |                                                    |                                                                                 |                            | De                                                            | tails: CSC                                                  | I-Y798 (30        | 007)                                                                                                    |                                                                                                    |                                          | :           | ×                                           |                                        |                                             |                                    |               |               |                               |                  |
|   |            |           |             |                     |                                                    |                                                                                 | You are                    | C                                                             | P<br>ourse Na                                               | ROFSNI<br>umber:  | PRACTICUM<br>SP17-SB-CSCI-Y798-<br>CSCI-Y                                                                                                    | /INTERNSH<br>3007<br>798                                                                                                    | P                                        |             | *                                           |                                        |                                             |                                    |               |               |                               |                  |
|   |            |           |             |                     |                                                    |                                                                                 |                            | In                                                            | structo                                                     | r(s):             | Hossein H                                                                                                    | akimzaden (HH                                                                                                    | AKIMZA)                                  |             |                                             |                                        |                                             |                                    |               |               |                               |                  |
|   |            | et to ev  | aluate      |                     |                                                    | Set to                                                                          | o not evaluate             | Si                                                            | tudents:                                                    |                   | 0 studer                                                                                                    | nts 🔳                                                                                                    |                                          |             |                                             |                                        |                                             |                                    |               | CSV           |                               |                  |
|   |            | Set to hi |             |                     |                                                    |                                                                                 |                            | Le                                                            | ength:                                                      | <b>c.</b>         | Regular                                                                                                    |                                                                                                    |                                          |             |                                             |                                        |                                             |                                    |               |               |                               |                  |
|   |            |           |             |                     |                                                    |                                                                                 |                            | м                                                             | idterm-                                                     | Evaluat           | e: 🗆                                                                                                    |                                                                                                    |                                          |             |                                             |                                        |                                             |                                    |               |               |                               |                  |
|   |            |           |             |                     |                                                    |                                                                                 |                            | C                                                             | ass Dat                                                     | es:               | 01/09-0                                                                                                    | 5/06                                                                                                    |                                          |             |                                             |                                        |                                             |                                    |               |               |                               |                  |
|   |            |           |             |                     |                                                    |                                                                                 |                            | E                                                             | al Date                                                     | S:                | -                                                                                                    |                                                                                                    |                                          |             |                                             |                                        |                                             |                                    |               |               |                               |                  |
|   | Evaluate   | Dept      | Alt<br>Dept | Do<br>Not<br>Update | Course                                             | Class<br>Number                                                                 | De                         | EN<br>De<br>Isc Pi                                            | valuate:<br>o Not Up<br>rovision                            | odate:<br>ed by S | □<br>□<br>IS: Yes                                                                                                    |                                                                                                    |                                          |             | ass<br>art                                  | Class<br>End                           | Length                                      | Mid<br>1 Eval                      | term<br>luate | Eval<br>Start | Eval<br>End                   | Note             |
|   |            | CSCI      |             |                     | Y798                                               | 3007                                                                            | PROFSNL PRA                | NCT N                                                         | otes:                                                       |                   |                                                                                                    |                                                                                                    |                                          |             | '09                                         | 05/06                                  | Regular                                     |                                    |               |               |                               |                  |
|   | *          | CSCI      |             |                     | C101                                               | 3238                                                                            | COMPUTER                   | RP                                                            |                                                             |                   |                                                                                                    |                                                                                                    |                                          |             | <b>'09</b>                                  | 05/06                                  | Regular                                     |                                    |               |               |                               |                  |
|   | 1          | CSCI      |             |                     | A504                                               | 3239                                                                            | INTRODUCTOR                | Y C                                                           |                                                             |                   |                                                                                                    |                                                                                                    |                                          |             | ·09                                         | 05/06                                  | Regular                                     |                                    |               |               |                               |                  |
|   | 1          | CSCI      |             |                     | A106                                               | 3244                                                                            | INTRODUCTI                 | 101                                                           |                                                             |                   |                                                                                                    |                                                                                                    |                                          |             | ·09                                         | 05/06                                  | Regular                                     |                                    |               |               |                               |                  |
|   | *          | CSCI      |             |                     | B100                                               | 3298                                                                            | PROBLEM SO                 | LV                                                            |                                                             |                   |                                                                                                    |                                                                                                    |                                          |             | '09                                         | 05/06                                  | Regular                                     |                                    |               |               |                               |                  |
| < | *          | CSCI      |             |                     | B100                                               | 3299                                                                            | PROBLEM SO                 | OLV                                                           | Edit Cour                                                   | se Details        | s Duplicate                                                                                                    | e this Course                                                                                                    |                                          |             | <b>'09</b>                                  | 05/06                                  | Regular                                     |                                    |               |               |                               | >                |

To change the instructor for the course, click the small "Pen" icon to the right of the instructor's name. A new dialog box will appear:

|   | Course Que | stionna               | ire Data        | Ma ×                | +                                                   |                                                                                 |                            |                                                                                                    |                                                                                                    |                                                                    |                                                                                                    |   |                                             |                                  |                                 |                                    |                     | -             |                               | ×                 |   |
|---|------------|-----------------------|-----------------|---------------------|-----------------------------------------------------|---------------------------------------------------------------------------------|----------------------------|----------------------------------------------------------------------------------------------------|----------------------------------------------------------------------------------------------------|--------------------------------------------------------------------|----------------------------------------------------------------------------------------------------|---|---------------------------------------------|----------------------------------|---------------------------------|------------------------------------|---------------------|---------------|-------------------------------|-------------------|---|
| • | 0 🔒        | https:/               | //cqdm          | .iu.edu/            | course/s                                            | election/                                                                       | /admin                     |                                                                                                    | 90%                                                                                                    | C                                                                  | Q Search                                                                                                    | ☆ | Ê                                           | ŧ                                | Â                               | ◙                                  | *                   | 0             | ≡                             |                   | Ŧ |
| Ų | J INC      | DIANA                 | UNIV            | ERSITY              |                                                     |                                                                                 |                            |                                                                                                    |                                                                                                    |                                                                    |                                                                                                    |   |                                             |                                  |                                 |                                    |                     |               |                               |                   | ^ |
|   | Ų          | þ                     | [               |                     | Filte<br>Sem<br>Show<br>Cour<br>Show<br>Cam<br>Show | er Course<br>ester<br>/ Spring 2<br>ses Per Paj<br>/ 30 Cours<br>pus<br>/ IUSBA | 25<br>017 ~<br>ge<br>565 ~ | Departs<br>Show of<br>Course<br>Show of<br>Class T<br>Show of                                                                                                    | Edit Cours                                                                                                    | se Info<br>∠ clear<br>                                             | Show Only Courses marked "Evaluate" Courses NOT marked "Evaluate" Cross-listed/joint-listed courses Courses marked for midterm evaluation Courses with nultiple instructors Courses with notes Courses with notes Courses with a topic Hidden courses (0 - campus administrators only) Courses marked "Do Not Update" |   | Search f<br>examples<br>"A100". "<br>search | or Sprin<br>s: "basic<br>15763". | ng 2017<br>c accour<br>."hhakir | cours<br>iting".<br>nza"<br>Search | ca<br>1             | impus ad      | hhakim<br>Iministra<br>homepa | za 😨<br>tor<br>g9 |   |
|   |            |                       |                 |                     |                                                     |                                                                                 |                            | De                                                                                                    | etails: CSCI-Y                                                                                                    | 798 (300                                                           | 17)                                                                                                    |   | ×                                           |                                  |                                 |                                    |                     |               |                               |                   |   |
|   | S          | iet to ev<br>Set to h | aluate<br>idden |                     |                                                     | Set to<br>Set                                                                   | You are                    | ec <<br>SP<br>Click<br>Click<br>Clic | Back to Cla<br>17-SB-CSCI-Y7<br>ck the "X" to ren<br>Ck the "X" to ren<br>Hossein Ha<br>search for a use<br>sername | ass Det<br>198-3007<br>nove that i<br>akimzade<br>ername to<br>Sea | ails<br>Edit Instructors<br>nstructor.<br>ah (HHAKIMZA)<br>add:<br>reh                                                                                                    |   |                                             |                                  |                                 |                                    | Downloa             | d CSV         |                               |                   |   |
|   | Evaluate   | Dept                  | Alt<br>Dept     | Do<br>Not<br>Update | Course                                              | Class<br>Number                                                                 | D                          | esc                                                                                                    |                                                                                                    |                                                                    |                                                                                                    |   | ass<br>art                                  | Clas:<br>End                     | s<br>I Ler                      | ngth                               | Midterm<br>Evaluate | Eval<br>Start | Eval<br>End                   | Note              |   |
|   |            | CSCI                  |                 |                     | Y798                                                | 3007                                                                            | PROFSNL PR                 | TOAX                                                                                                    |                                                                                                    |                                                                    |                                                                                                    |   | °09                                         | 05/0                             | 6 Reg                           | ular                               |                     |               |                               |                   |   |
|   | *          | CSCI                  |                 |                     | C101                                                | 3238                                                                            | COMPUTE                    | ER P                                                                                                    |                                                                                                    |                                                                    |                                                                                                    |   | <b>'09</b>                                  | 05/0                             | 6 Reg                           | ular                               |                     |               |                               |                   |   |
|   | *          | CSCI                  |                 |                     | A504                                                | 3239                                                                            | INTRODUCTO                 | IRY C                                                                                                    |                                                                                                    |                                                                    |                                                                                                    |   | <b>'09</b>                                  | 05/0                             | 6 Reg                           | ular                               |                     |               |                               |                   |   |
|   | ~          | CSCI                  |                 |                     | A106                                                | 3244                                                                            | INTRODUCT                  | TION                                                                                                    |                                                                                                    |                                                                    |                                                                                                    |   | °09                                         | 05/0                             | 6 Reg                           | ular                               |                     |               |                               |                   |   |
|   | *          | CSCI                  |                 |                     | 8100                                                | 3298                                                                            | PROBLEM S                  |                                                                                                    |                                                                                                    |                                                                    |                                                                                                    |   | 109                                         | 05/0                             | 6 Reg                           | ular                               |                     |               |                               |                   |   |
|   | *          | 0301                  |                 |                     | BIOO                                                | 3299                                                                            | PROBLEM S                  | ULV                                                                                                    |                                                                                                    |                                                                    |                                                                                                    |   | 09                                          | 03/0                             | о көр                           | ulai                               |                     |               |                               |                   | 4 |

Now type the network ID for the new instructor in the search box, find the instructor and add it. Then you can delete the original instructor.

## **REPEAT!**

The next thing you need to do is repeat the above process for every department that you manage.

There are other functions that you may want to perform using this system, but for now we'll start with this HOW-TO document.

If you have any questions about the document, or find any errors, please contact Hossein Hakimzadeh at <u>hhakimza@iu.edu</u>